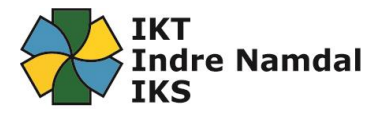

## Endre oppsett for Authenticator – MFA for Office365

Første gang du logget på Office365 måtte du sette opp MFA, og hvilken autentiseringsmetode du ønsket som standard metode.

Over tid kan det være at du ønsker å endre dette, eller at du bytter telefon og må sette opp Authenticator appen på nytt.

For å endre på innstillingene for din multifaktorautentifisering, gå til denne adressen: <u>https://aka.ms/mfasetup</u>

| Logg på kontoen din $\times$ + $\vee$ |                                                             |                   |
|---------------------------------------|-------------------------------------------------------------|-------------------|
| ර් 🛆 https://login.microso            | ftonline.com/common/oauth2/authorize?client_id=0000000c-000 | 0-0000-c000-00000 |
|                                       |                                                             |                   |
|                                       |                                                             |                   |
|                                       |                                                             |                   |
|                                       |                                                             |                   |
|                                       |                                                             |                   |
|                                       | Microsoft                                                   |                   |
|                                       | Velg en konto                                               |                   |
|                                       | Ashild<br>E<br>Koblet til Windows                           |                   |
|                                       | testEline@iktin.no                                          | :                 |
|                                       | admin@M365EDU843845.onmicrosoft.                            | :                 |

Dersom du ikke kommer automatisk inn på siden, logg på med brukeren din.

Har du satt opp din MFA til å være standard med godkjenning i app på telefon, og du nå har f.eks fått ny telefon. Da må du velge en av de andre autentiseringsmetodene.

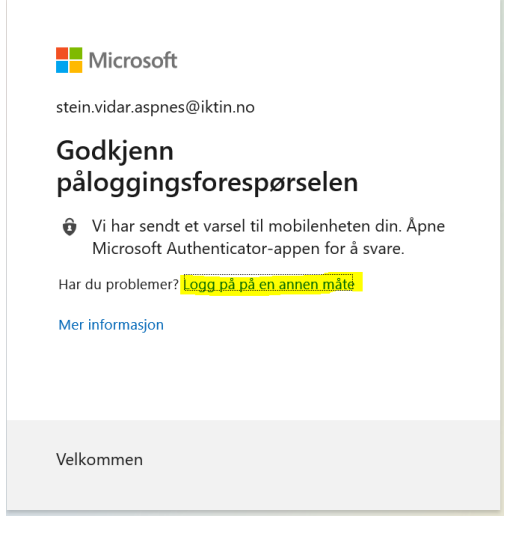

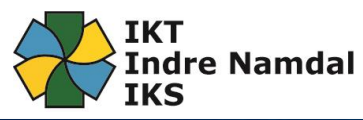

| 🖻 🖅 📒 My Sign-Ins                                                                                    | × + ~                                                                                                    |       | — C   |
|----------------------------------------------------------------------------------------------------|----------------------------------------------------------------------------------------------------|-------|-------|
| $\leftrightarrow \rightarrow$ $\circlearrowright$ $\textcircled{a}$                                  | A https://mysignins.microsoft.com/security-info?tenant=d05d7471-c16d-4ae0-8c40-167020be6444                                                                                                    | □ ☆   | \$    |
| Mine pålogginger $	imes$                                                                             |                                                                                                    |       | ?     |
| <ul> <li>Oversikt</li> <li>sikkerhetsinformasjon</li> <li>Organisasjoner</li> <li>Enheter</li> </ul> | sikkerhetsinformasjon         Dette er metodene du bruker for å logge deg på kontoen eller tilbakestille passordet.         Standard påloggingsmetode: Telefon – tekst +47 95.         Endre         + Legg til metode |       |       |
| A Personvern                                                                                         | S Telefon +47.95                                                                                                    | Endre | Slett |
|                                                                                                    | Microsoft Authenticator Åshild's iPhone                                                                                                    |       | Slett |
|                                                                                                    |                                                                                                    |       |       |

Under «Sikkerhetsinformasjon» finner du hvilke påloggingsmetoder du har valgt. Her kan du også endre på innstillingene. Velg «Endre» bak «Standard påloggingsmåte» dersom du ønsker å endre på dette:

| Standard påloggingsmetode: Telefon – tekst +47 95 |                                                 |    |
|---------------------------------------------------|-------------------------------------------------|----|
| + Legg til r                                      | metode                                          |    |
| C Tele                                            | Endre standardmetode                            |    |
| · · · · · ·                                       | Hvilken metode vil du bruke for å logge deg på? | 1  |
|                                                   | Telefon – tekst +47 95                          |    |
|                                                   | Telefon – ring +47 95                           |    |
|                                                   | Telefon – tekst +47 95                          | ft |
|                                                   | Microsoft Authenticator – varsling              |    |
|                                                   |                                                 |    |

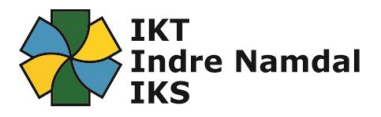

## For å endre telefonnummer, klikk på «Endre» her:

| — C                                      | × + ~                                                                                                    | 🖻 🕫 🚦 My Sign-Ins                                                                                                    |
|------------------------------------------|----------------------------------------------------------------------------------------------------|----------------------------------------------------------------------------------------------------|
| 0-167020be6444 🔲 🖈 🖆 🖧 I                 | https://mysignins.microsoft.com/security-info?tenant=d0                                                                                                    | $\leftarrow \rightarrow \circlearrowright  \textcircled{\ }$                                                               |
| ?                                        |                                                                                                    | Mine pålogginger $\sim$                                                                                                    |
| itille passordet.                        | sikkerhetsinformasjon<br>Dette er metodene du bruker for å logge deg på<br>Standard påloggingsmetode: Telefon – tekst +4                                                                | <ul> <li>Oversikt</li> <li>sikkerhetsinformasjon</li> <li>Organisasjoner</li> </ul>                                        |
|                                          | + Legg til metode                                                                                                    | 💻 Enheter                                                                                                    |
| Endre Slett                              | 📞 Telefon                                                                                                    | A Personvern                                                                                                    |
| Slett                                    | Microsoft Authenticator                                                                                                    |                                                                                                    |
| tille passordet.<br>Endre Slett<br>Slett | sikkerhetsinformasjon<br>Dette er metodene du bruker for å logge deg på<br>Standard påloggingsmetode: Telefon – tekst +4<br>+ Legg til metode<br>© Telefon<br>© Microsoft Authenticator | <ul> <li>Q Oversikt</li> <li>sikkerhetsinformasjon</li> <li>Organisasjoner</li> <li>Enheter</li> <li>Personvern</li> </ul> |

| Telefon                                                                                                    |       |
|----------------------------------------------------------------------------------------------------|-------|
| Du kan bevise hvem du er ved å svare på en samtale på telefonen<br>din eller tekste en kode til telefonen.<br>Hvilket telefonnummer vil du bruke?<br>Norge (+47) | Endre |
| • Send kode i melding                                                                                                    |       |
| ○ Ring meg                                                                                                    |       |
| Meldings- og datagebyrer kan påløpe.                                                                                                    |       |
| Avbryt Neste                                                                                                    |       |

## For å legge til flere påloggingsmetoder, trykk på « + Legg til Metode»:

| sikkerhetsinformasjon                                         |                                                                          |  |
|---------------------------------------------------------------|--------------------------------------------------------------------------|--|
| Dette er meto                                                 | dene du bruker for å logge deg på kontoen eller tilbakestille passordet. |  |
| Standard påloggingsmetode: Telefon – tekst +47 95256449 Endre |                                                                          |  |
| + Legg til                                                    | metode                                                                   |  |
| & Tele                                                        | Legg til en metode                                                       |  |
| û Mic                                                         | Hvilken metode vil du legge til?                                         |  |
|                                                               | Authenticator-app ~                                                      |  |
|                                                               | Authenticator-app                                                        |  |
|                                                               | Alternativ telefon                                                       |  |
|                                                               | E-post                                                                   |  |
|                                                               |                                                                          |  |